# 気象庁観測点データによる真夏日確認方法

1 気象庁ホームページ

気象庁のホームページ(http://www.jma.go.jp/jma/index.html)から「各種データ・資料」→「過去の地点気象データ・ダウンロード」を選択

| ) 気象庁 Japan Meteorological A 🗙 🕂                                                                                                    |                                                                                                    |                                                                                                    |                                                                                                    |
|----------------------------------------------------------------------------------------------------|----------------------------------------------------------------------------------------------------|----------------------------------------------------------------------------------------------------|----------------------------------------------------------------------------------------------------|
| → C ③ 保護されていない通信   www.jma                                                                                                    | .go.jp/jma/menu/menureport.html                                                                                                    |                                                                                                    |                                                                                                    |
| アプリ 🕒 おすすめサイト 📙 IE ブックマーク                                                                                                    |                                                                                                    |                                                                                                    |                                                                                                    |
| 国土交通省                                                                                                    | 防災情報 各種データ・資料                                                                                                    | - 知識・解説 - 気象庁につ                                                                                                    | ENGLISH Google カスタム検索  が た な た の の の の に 、 の の の に 、 、 、 、 、 、 、 、 、 、                                                                                                    |
| 各種デーク・資料                                                                                                    |                                                                                                    |                                                                                                    |                                                                                                    |
| <ul> <li> <u>双舌なもにらした首風・天雨</u> </li> <li> <u>気象庁情報力タログ</u> </li> <li> <u>気象庁防災情報XMLフォーマ</u> </li> </ul> <li> <b>気象</b> </li>                                                                           | <ul> <li>・ 地震・ × 山寺 日 20 現象の こりまどの 員科</li> <li>バット 情報提供ページ</li> <li>地球環境・気候</li> </ul>                                                                                              | 海洋                                                                                                    | 地震・津波・火山                                                                                                    |
| 気象観測データ                                                                                                    | 地球環境・気候                                                                                                    | 海洋                                                                                                    | 地震の活動状況                                                                                                    |
| <ul> <li>&gt; 最新の気象データ</li> <li>&gt; 摘雨入り・梅雨明け<br/>(速報値)</li> <li>&gt; 過去の気象データ検索</li> <li>&gt; 過去の地点気象デー<br/>タ・ダウンロード</li> <li>&gt; 過去の地域平均気象デ<br/>一夕検索</li> <li>&gt; 過去の天気図 / 日々の<br/>天気図</li> </ul> | <ul> <li>▶ 地球環境・気候情報の総合ページ</li> <li>▶ 地球温暖化情報ボータル</li> <li>異常気象</li> <li>▶ 日本の異常気象</li> <li>▶ 世界の異常気象</li> <li>最近の天候の特徴や見通し</li> <li>▶ 気候系の監視・診断</li> <li>▶ 日本の天候の特徴と見通し</li> </ul> | <ul> <li>海洋の情報 波浪 /海水温・海流 /<br/>海氷</li> <li>海洋の健康診断表</li> <li>海洋の実況や見通し</li> <li>日本沿岸の潮位</li> <li>オホーツク海の海氷</li> <li>日本近海の海面水温 月概況 / 旬<br/>の状況と今後の見通し</li> <li>日本近海の海流 月概況 / 旬の状<br/>辺と冷(の目達)</li> </ul> | <ul> <li>→ 最新の活動状況(速報デー<br/>2)</li> <li>→ 最近1週間程度の活動状況</li> <li>→ 各月の地震活動のまとめ</li> <li>地震・津波の観測・解析データ</li> <li>→ 震源リスト</li> <li>→ 震度データベース検索</li> <li>→ 発震機満解</li> <li>→ 国内の地震の解析結果</li> </ul> |

### 2 地点の選択(都道府県)

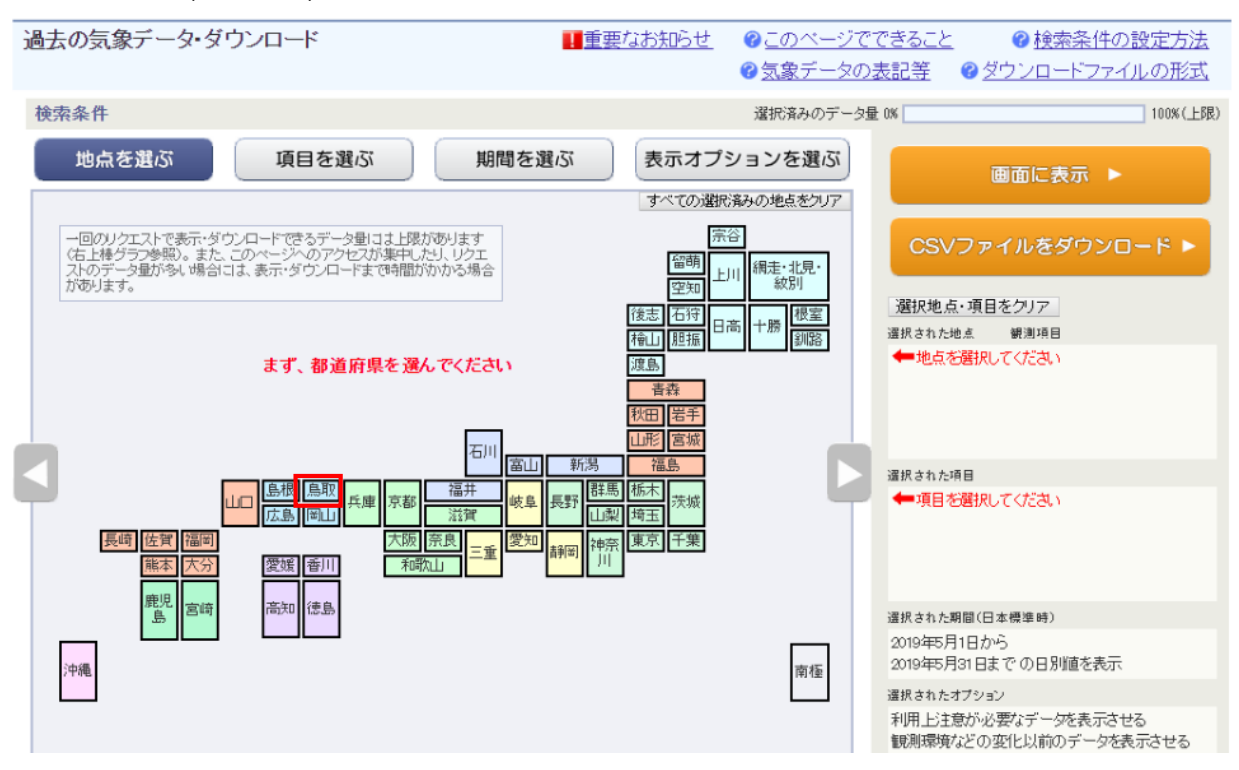

## 3 地点の選択(観測地点)

※赤又は緑の内,現場に直近の観測地点を選択(青の観測地点は気温計測は無い)
 過去の気象データ・ダウンロード
 ● たいのページでできること
 ● 検索条件の設定方法
 ● 気象データの表記等
 ● ダウンロードファイルの形式

| 検索条件           | 選択済みのデータ量 0% 100% (上限)                        |
|----------------|-----------------------------------------------|
| 地点を選ぶ 項目を選ぶ    | 期間を選ぶ 表示オプションを選ぶ 画面に表示 ▶                      |
| 他の都道府県を選ぶ      | この画面で潮沢したすべての地点を削除                            |
| 鳥取県全地点         | 選択地方、頂目を知って                                   |
|                | 通知の地点、快通の日本<br>通知された地点 (観測項目<br>一般に本部部門 マノビー・ |
|                | ●地見の回聴状していたさい                                 |
| 島根県●江尾関金●佐治●若桜 |                                               |
|                | 選択された項目                                       |
| 広島県 岡山県 兵庫県    | ← 項目を選択してください                                 |

### (例:「鳥取」選択後)

| 地点を選ぶ 項目を選ぶ 期間を選ぶ 表示オプションを選ぶ                                                                                                    |         | 画面に表示 ▶                                      |
|----------------------------------------------------------------------------------------------------|---------|----------------------------------------------|
| 他の都道府県を選ぶ                                                                                                    |         | イルあダウンロード ト                                  |
| 鳥取県全地点                                                                                                    | 選択地古・項目 | 体力                                           |
| and the second second second second second second second second second second second second second second second                 | 選択された地点 | 観測項目                                         |
| 項     塩凍     倉古     港山     各井       小     塩凍     倉吉     香泉原       ●     大山     鹿野       島根県     一工尾     雪田       ●     工尾     雪田 | 鳥取      | <b>****</b> ******************************** |
|                                                                                                    | 選択された項目 |                                              |
| 岡山県 (兵庫県<br>広島県 )                                                                                                    | ◆項目を選択し | こて くだきい                                      |

#### 4 項目の選択

「日別値」,「日最高気温」を選択

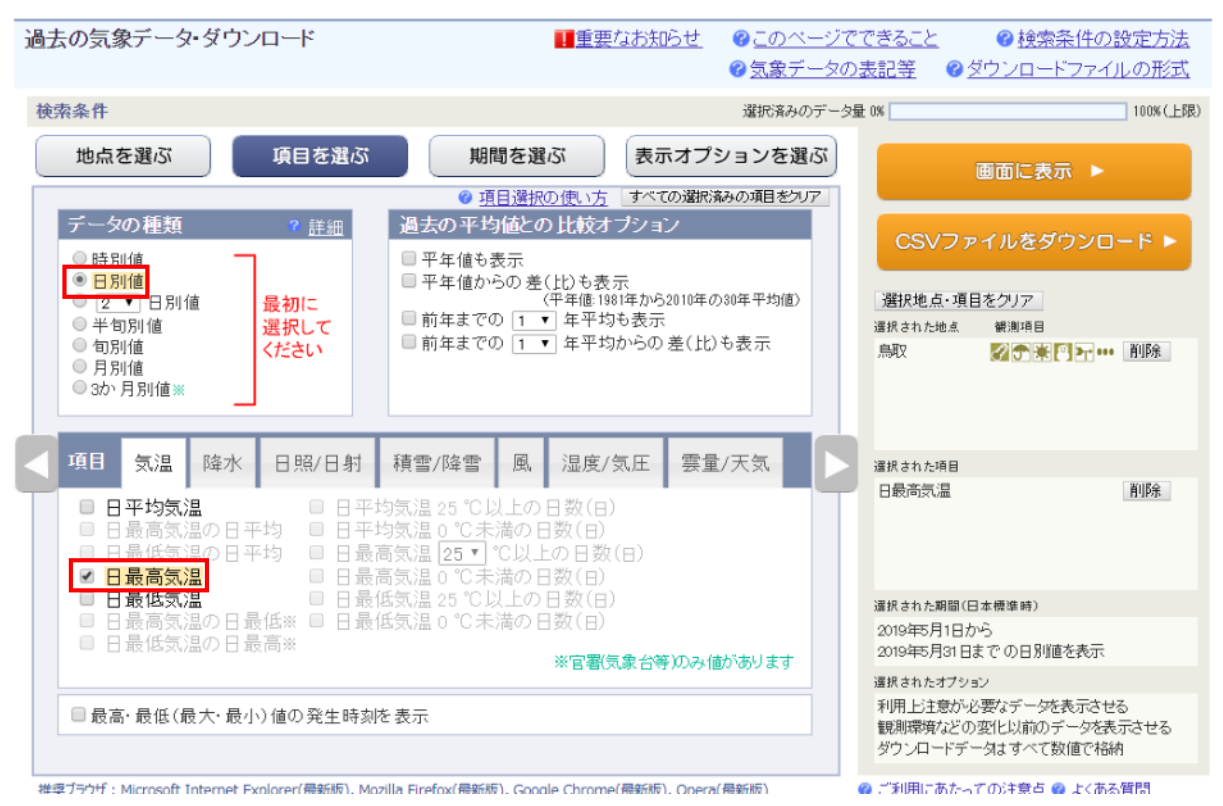

# 5 期間の選択

| 対象工期期間を選択                                                                                                    |                                                                                                    |
|----------------------------------------------------------------------------------------------------|----------------------------------------------------------------------------------------------------|
| 過去の気象データ・ダウンロード 単重要                                                                                                    | なお知らせ @ このベージでできること @ 検索条件の設定方法<br>@ 気象データの表記等 @ ダウンロードファイルの形式                                                                                                    |
| 検索条件                                                                                                    | 選択済みのデータ量 0% 100%(上限)                                                                                                    |
| 地点を選ぶ     項目を選ぶ     期間を選ぶ       ● 連続した期間で表示する       最近1年     最近1か月       ②19 ▼ 年 5 ▼ 月 1 ▼ 日から       ③19 ▼ 年 5 ▼ 月 31 ▼ 日まで の 日別値を表示       ● 特定の期間を複数年分、表示する       5 ▼ 月 1 ▼ 日から 5 ▼ 月 31 ▼ 日 の 値を       ②19 ▼ 年から 2019 ▼ 年まで表示 | 表示オブションを選ぶ         画面に表示 ト           ② 期間選択の使い方         画面に表示 ト           ② 期間選択の使い方         図択地点・項目をクリア<br>選択された地点 瞬週項目<br>鳥取           選択された項目<br>日最高気温         前除           選択された期間(日本標準時)<br>2019年5月31日までの日別道を表示         前り留を見っていり、 |
|                                                                                                    | With a れたオブション<br>利用上注意か必要なデーダを表示させる<br>観測環境などの変化以前のデータを表示させる<br>ダウンロードデータはすべて数値で格納                                                                                                    |

# 6 CSV ファイルダウンロード

「CSV ファイルをダウンロード」をクリックし、ファイルをダウンロード

| 検索条件 選択海                                                                                          | みのデータ量 0% 100%(上限)                                                |
|---------------------------------------------------------------------------------------------------|-------------------------------------------------------------------|
| 地点を選ぶ         項目を選ぶ         期間を選ぶ         表示オプションを                                                | 選ぶ 画面に表示 ▶                                                        |
| 期間         ● 連続した期間で表示する                                                                          | CSVファイルをダウンロード ▶                                                  |
| 最近1年 最近1か月<br>2019 ▼ 年 5 ▼月 1 ▼日から<br>2019 ▼ 年 5 ▼月 31 ▼日までの日別値を表示                                | 選択地点・項目をクリア<br>選択された地点 観測項目                                       |
| <ul> <li>●特定の期間を複数年分、表示する</li> <li>⑤▼月1 ▼日から5 ▼月31▼日の値を</li> <li>2019 ▼年から 2019 ▼年まで表示</li> </ul> | 鳥取                                                                |
|                                                                                                   | 選択された項目                                                           |
|                                                                                                   | 日最高気温                                                             |
|                                                                                                   | 選択された期間(日本標準時)                                                    |
|                                                                                                   | 2019年5月1日から<br>2019年5月31日までの日別値を表示                                |
|                                                                                                   | 選択されたオプション                                                        |
|                                                                                                   | 利用上注意が必要なデータを表示させる<br>観測環境などの変化以前のデータを表示させる<br>ダウンロードデータはすべて数値で格納 |

「data.csv」ファイルを保存する

### 7 データコピー

"data.csv"ファイルの気温データを「真夏日集計用」ファイルの該当する月のシート・観測地点 にコピー・貼付けする。

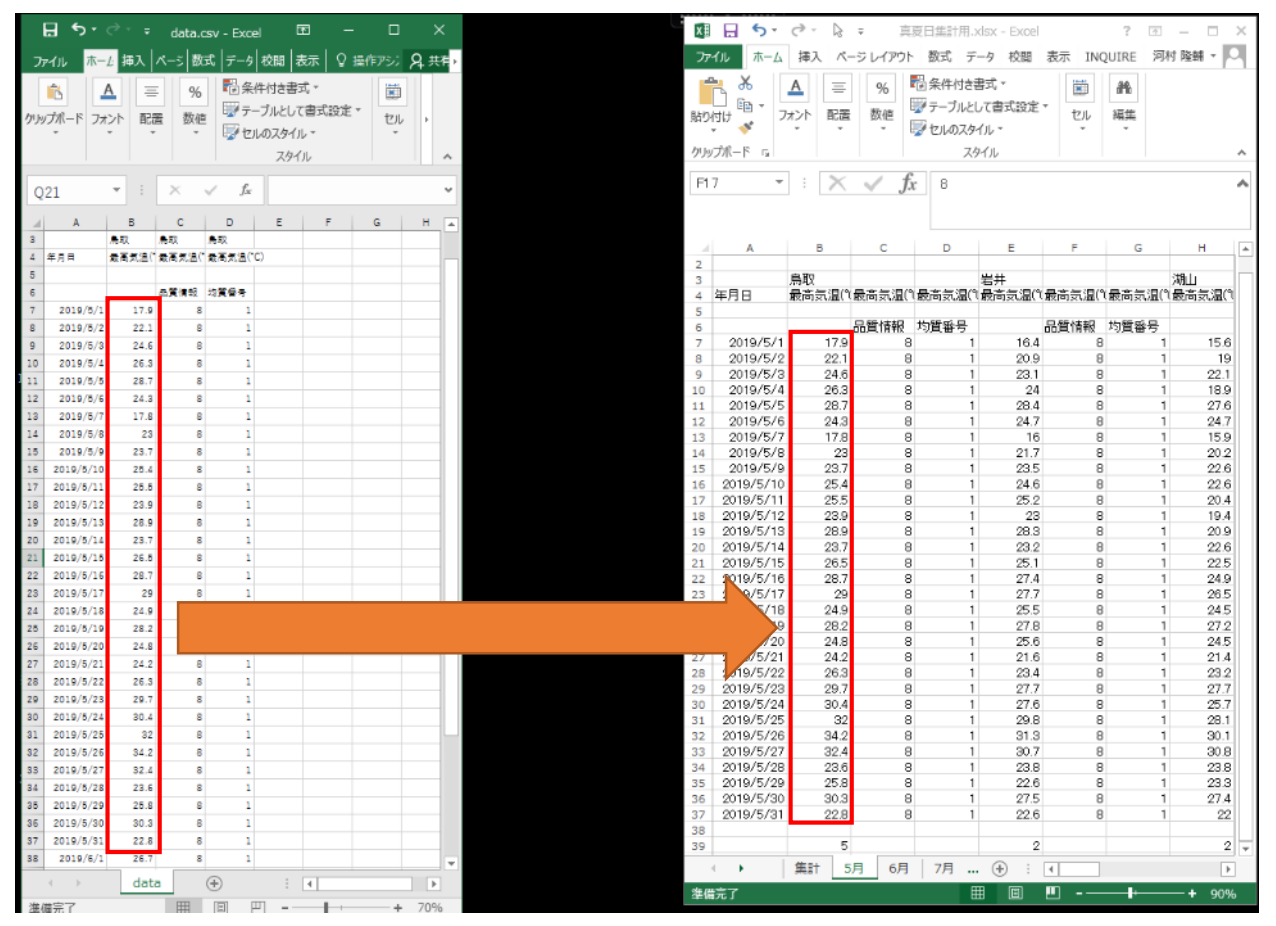

# 8 集計

集計シートで「観測地点」を選択し、対象期間、対象外期間を入力 →各日数及び補正値が算出される

| 🚺 🔒 🐬 🔿 🖓         | ₹ 真夏日集計用.xlsx     | - Excel  |          | ? 🕋 -     | - 🗆 🗙  |
|-------------------|-------------------|----------|----------|-----------|--------|
| ファイル ホーム 挿入       | ページ レイアウト 数式 データ  | 校閲 表     | 示 INQUIF | RE 河村!    | 隆輔 ▼ 🔍 |
| 📥 🔏 MS Pゴシック      | • 11 • = = = =    | % 🖥条件(   | すき書式 ▼   |           | *      |
|                   |                   | 「 一 ブ .  | ルとして書式設定 | -<br>セル 彩 | 集      |
|                   | ▲ - 🖆 - 🚝 🚟 🗞 - 🍈 | 👻 🖾 ชางด | スタイル マ   | *         | *      |
| クリップボード は フォン     | 나 5월 12           |          | スタイル     |           | ~      |
| F8 🔻 : 🗙          | $\checkmark f_x$  |          |          |           | ~      |
|                   |                   |          |          |           |        |
|                   |                   |          |          |           |        |
| A                 |                   | С        | D        | E         | F ▲    |
| 1 局取              | ←観測地点を選択          |          |          |           |        |
| 2                 |                   |          |          |           |        |
| 3                 |                   |          |          |           |        |
| 4                 | 真夏日日数             |          |          |           |        |
| 5 5月              | 5                 |          |          |           |        |
| 6 6月              | 0                 |          |          |           |        |
| 7 7月              | 0                 |          |          |           |        |
| 8 8月              | 0                 |          |          |           |        |
| 9 9月              | 0                 |          |          |           |        |
| 10月               | 0                 |          |          |           |        |
| 11 =+             | 5                 |          |          |           |        |
| 12                |                   |          |          |           |        |
| 13 対象期間           |                   | <b>1</b> |          |           |        |
| 14 始期             | 2019/4/1          |          | を入力      |           |        |
| 15 終期             | 2019/10/1         |          |          |           |        |
| <u>16 (対象外期間)</u> |                   | 1        |          |           |        |
| 17 夏季休暇           |                   |          |          |           |        |
| 18 年末年始           |                   | ┣←日数     | を入力      |           |        |
| 19 その他            |                   |          |          |           |        |
| 20                |                   |          |          |           |        |
| 21 对家期间日数         | 184               |          |          |           |        |
| 22                | 0.00              |          |          | 伯         |        |
| 23 作用止 1 但        | 0.03              | │→現場官    | 理賀平に加    | 昇         |        |
|                   |                   | ;        |          |           |        |
| 准備完了              |                   |          | M        |           | - 115% |
|                   |                   |          |          |           | 11370  |